招商银行银期转账开通流程:

## 个人客户手机银行开通步骤

1、首先登陆招商银行手机银行 APP, 在顶端搜索框输入"银期", 然后选择功能"银期转账"

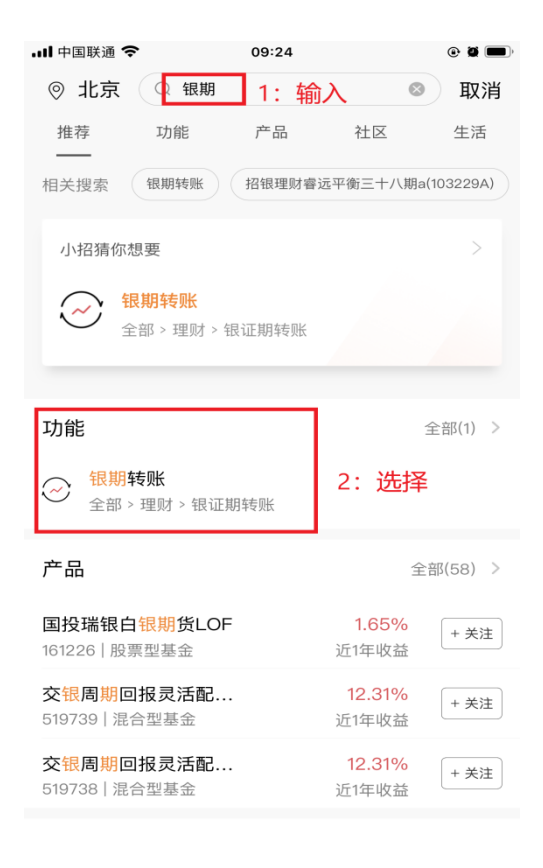

## 2、选择"建立协议"

| .III 中国联通 🗢 | 09:25  | • • •       |
|-------------|--------|-------------|
| <           | 银期转账   | റെ .ഈ       |
| 🗙 未查询到协议信息  | Į.     |             |
|             |        | (2) 联系客服    |
| 一卡通         | 6214** | *****7357 > |
| 协议管理        |        | >           |
| 建立协议        |        | >           |
| 期货端转账控制     |        | >           |
| 交易查询        |        | >           |

说明:

1、银期转账提供一卡通活期与您在特约期货经纪公司处开立的保证金 账户之间的资金互转功能。

2、银期转账仅向已开通银期转账功能的客户开放。如果您需要开通银 期转账功能,请通过我行或期货经纪公司渠道办理。

3、当您在原申请表中预留的一卡通客户号和期货经纪公司保证金账号 等资料发生变化时,请立即到原期货经纪公司申请办理变更手续,以确 保得期转账功能的正常使用。

4、银期转账的服务时间为特约期货经纪公司工作时间(一般为每周一 至周五的上午9点至下午3点半之间)。 3、在第 27 页找到我公司"中钢期货有限公司、编号 660145",点击开通协议

| II 中国联通 <b>奈</b><br>〈           | 09:28<br>建立协议  | • • • •<br>.99 |
|---------------------------------|----------------|----------------|
| 一卡通                             | 6214*'         | ***********    |
| <b>和合期货有限公司</b><br>期货公司编号:66014 | 1              | 开通协议 >         |
| <b>首创京都期货有限</b><br>期货公司编号:66014 | <b>公司</b><br>2 | 开通协议 >         |
| <b>恒力期货有限公司</b><br>期货公司编号:66014 | 3              | 开通协议 >         |
| <b>中钢期货有限公司</b><br>期货公司编号:66014 | 5              | 开通协议 >         |
| <b>招商期货</b><br>期货公司编号:66600     | 01             | 开通协议 >         |
| 当前第 27/29 页                     |                |                |
| 上一页                             | 首页 末页          | 下一页            |
| 说明:<br>1、 建立协议页面提供银             | 期转账协议的开通功能。    |                |

4、勾选"期货端转账控制",并按要求填写个人信息,勾选"已阅读并同意协议条款",最

## 后点击"确认"即可开通

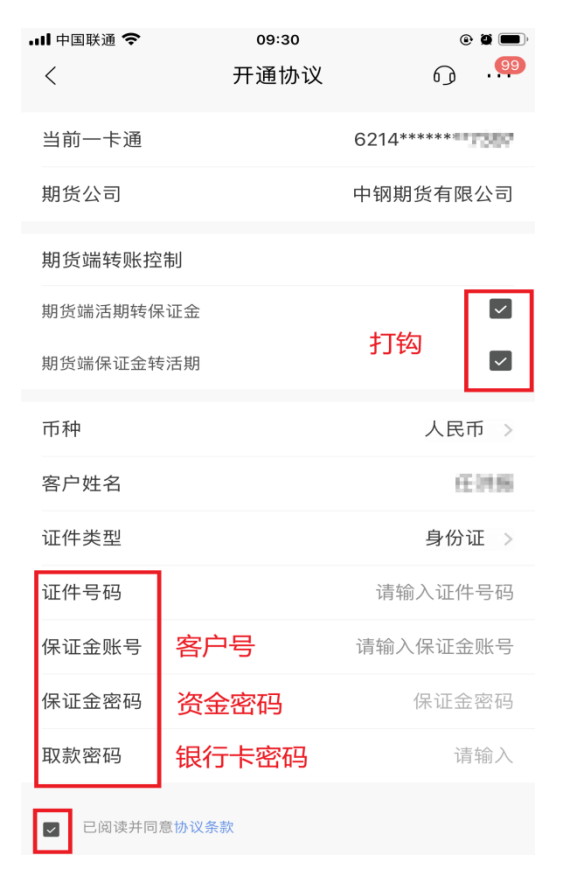

## 机构客户目前招商银行仅支持柜面办理(期货公司编号 660145)

柜面办理需联系您的银行客户经理或者较近的招商银行网点,建议携带如下资料:

- 1、单位公章、法人人名章、财务专用章、经办人身份证原件
- 2、法人及经办人身份证复印件
- 3、授权书
- 4、《招商银行单位结算产品服务申请书和协议》
- 5、《招商银行银期转账业务功能申请表》
- 6、《招商银行银期转账服务协议》

提示: 其中 3-6 项由银行提供,具体请以银行要求和实际办理时为准。